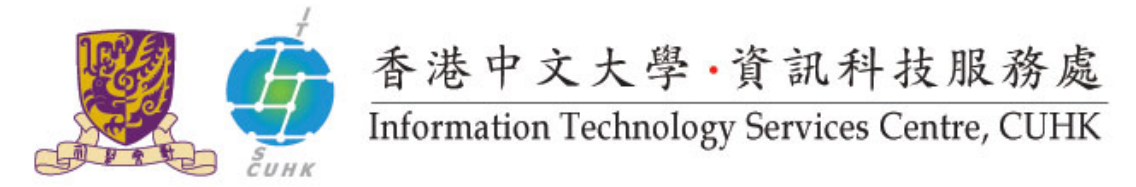

## WMY LC – Self-Service Print Station 3 or 4 Driver Installation (Macintosh)

Follow the instructions below to install the printer driver for Self-Service Printing.

## Important:

Before installing printer driver or printing, please connect your computer to the CUHK Campus network. For the Wi-Fi users of SSID=CUguest / Eduroam / Universityies Wifi. Please establish CUHK VPN first, click here for the CUHK VPN user guide.

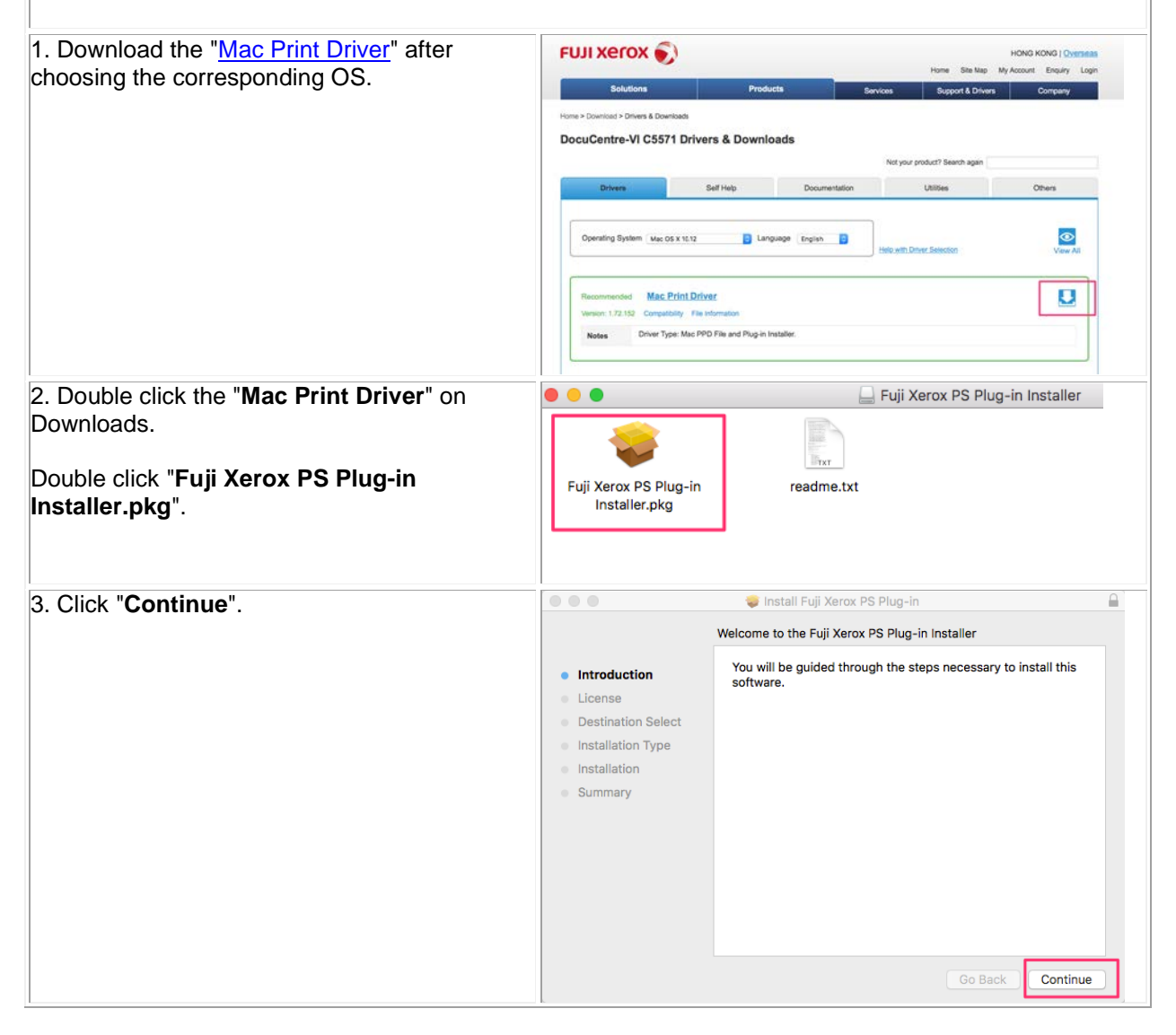

| 4 Read the software license agreement                       | 💿 😑 🗢 🦆 Install Fuji Xerox PS Plug-in                                                                                                    |
|-------------------------------------------------------------|----------------------------------------------------------------------------------------------------|
| carefully, click " <b>Continue</b> " to proceed.            | To continue installing the software you must agree to the terms of the software license agreement.                                                                                                    |
| Click " <b>Agree</b> " if you accept the license agreement. | Inti     Click Agree to continue or click Disagree to cancel the installation and     quit the Installer.     De     Ins     Read License     Disagree     Agree                                                                                                    |
|                                                             | Summary     2. In accordance with the terms and conditions of this     Software License Agreement (the 'Agreement'), Fuji Xerox     grants you ('Customer') a non-assignable, non-transferable     and nonexclusive license to use the Software on a     Customer's computer in Japan to use the equipment     distributed by Fuji Xerox, its subsidiaries, distributors or     resellers.     3. Customer shall follow the instructions and/or restrictions     specified by Fuji Xerox with respect to this download     service. |
|                                                             | Print Save Go Back Continue                                                                                                    |
| 5. Click "Install" to proceed the installation.             | 💿 💿 🧋 İnstall Fujî Xerox PS Plug-in                                                                                                    |
| The installation may take a few minutes.                    | Standard Install on "MacOSX"                                                                                                    |
|                                                             | <ul> <li>Introduction</li> <li>License</li> <li>Destination Select</li> <li>Installation Type</li> <li>Installation</li> <li>Summary</li> </ul>                                                                                                    |
| 6. Input your <b>Password</b> for installation.             | Go Back Install                                                                                                    |
| Click "Install Software"                                    | Installer is trying to install new software.                                                                                                    |
|                                                             | Enter your password to allow this.                                                                                                    |
|                                                             | User Name: your computer username                                                                                                    |
|                                                             | Password:                                                                                                    |
|                                                             | Cancel Install Software                                                                                                    |
| 7. Click "Close" to leave the installer.                    | <ul> <li>Install Fuji Xerox PS Plug-in</li> </ul>                                                                                                    |
|                                                             | The installation was completed successfully.                                                                                                    |
|                                                             | Introduction     License     Destination Select     Installation Type     Installation     Summary     The installation was successful.                                                                                                    |
|                                                             | Go Back Close                                                                                                    |

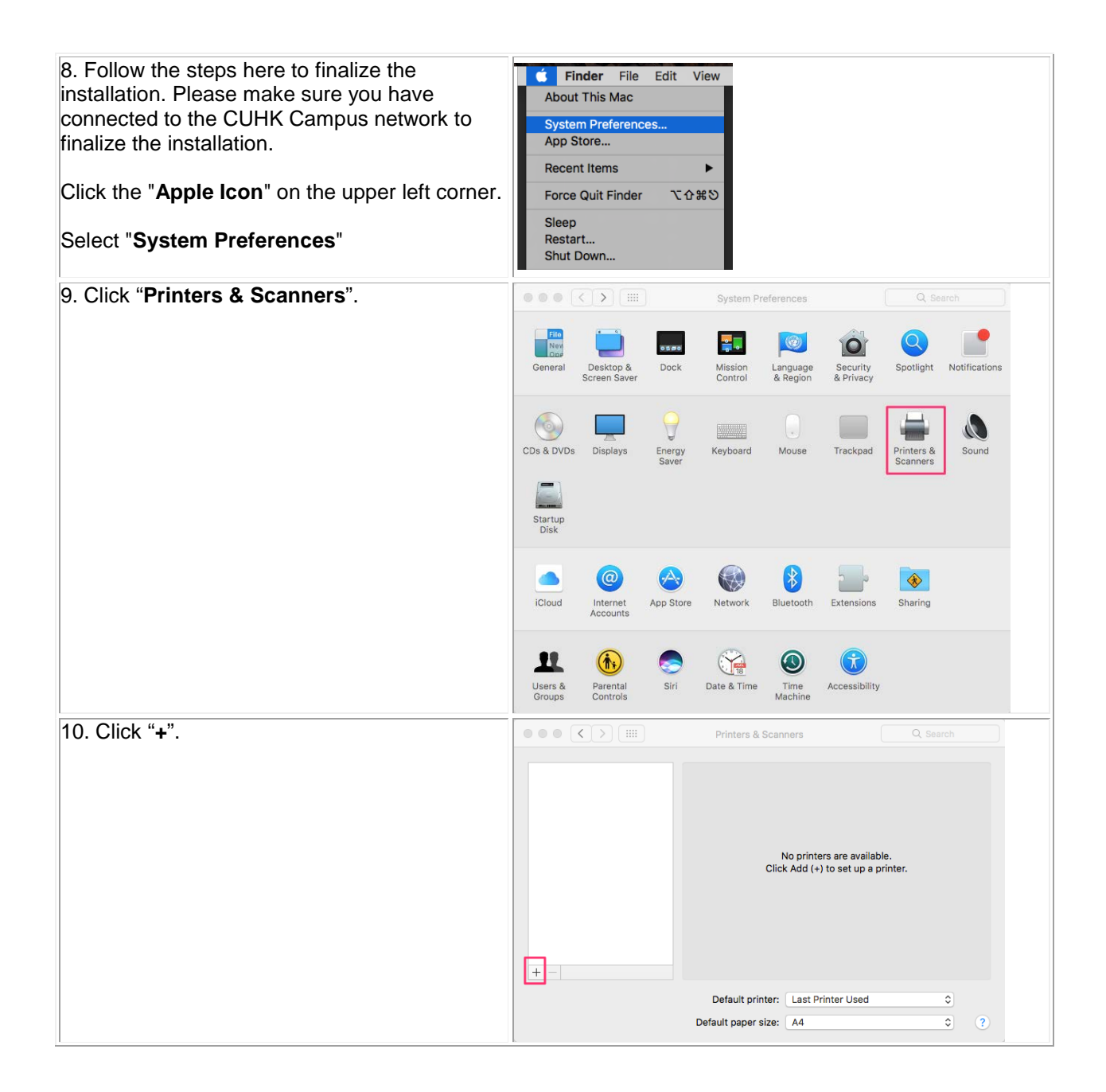

|                                                                                                    | Add                                                                                                    |                                                                                                    |
|----------------------------------------------------------------------------------------------------|----------------------------------------------------------------------------------------------------|----------------------------------------------------------------------------------------------------|
|                                                                                                    | Q 🚇 🚔                                                                                                    | Q Search                                                                                                    |
|                                                                                                    | Defaul: IP Vindows                                                                                                    |                                                                                                    |
|                                                                                                    |                                                                                                    |                                                                                                    |
|                                                                                                    | Addrosov                                                                                                    |                                                                                                    |
|                                                                                                    | Address:                                                                                                    | or IP address                                                                                                    |
|                                                                                                    | Protocol: Line Printer D                                                                                                    | Daemon - LPD                                                                                                    |
|                                                                                                    | 0.000                                                                                                    |                                                                                                    |
|                                                                                                    | Leave blank for d                                                                                                    | efault queue                                                                                                    |
|                                                                                                    |                                                                                                    |                                                                                                    |
|                                                                                                    |                                                                                                    |                                                                                                    |
|                                                                                                    |                                                                                                    |                                                                                                    |
|                                                                                                    | Name:                                                                                                    |                                                                                                    |
|                                                                                                    | Location:                                                                                                    |                                                                                                    |
|                                                                                                    | Use:                                                                                                    | ٢                                                                                                    |
|                                                                                                    |                                                                                                    |                                                                                                    |
|                                                                                                    |                                                                                                    |                                                                                                    |
|                                                                                                    |                                                                                                    | Add                                                                                                    |
| 12 Input the following information                                                                                                    | k                                                                                                    |                                                                                                    |
|                                                                                                    |                                                                                                    |                                                                                                    |
|                                                                                                    |                                                                                                    |                                                                                                    |
| Protocol                                                                                                    |                                                                                                    |                                                                                                    |
| Line Printer Daemon-LDP                                                                                                    |                                                                                                    |                                                                                                    |
| Address                                                                                                    |                                                                                                    |                                                                                                    |
| To install WMV I.C. Solf Somion Drint Station 2                                                                                                    |                                                                                                    | Add                                                                                                    |
| To install whit LC - Self-Selvice Print Station 3,                                                                                                    | l 😫 🛞 🚍                                                                                                    | Q Search                                                                                                    |
| enter. sspss-winyic.itsc.culik.edu.lik                                                                                                    | Default IP Windows                                                                                                    |                                                                                                    |
|                                                                                                    |                                                                                                    |                                                                                                    |
| To install WMY LC – Self-Service Print Station 4                                                                                                    |                                                                                                    |                                                                                                    |
| To install WMY LC – Self-Service Print Station 4,<br>enter: "ssps4-wmylc itsc cubk edu bk"                                                                                                    | Address: ssps3-wmylc.                                                                                                    | itsc.cuhk.edu.hk                                                                                                    |
| To install WMY LC – Self-Service Print Station 4, enter: "ssps4-wmylc.itsc.cuhk.edu.hk"                                                                                                    | Address: ssps3-wmylc.<br>Valid and comple                                                                                                    | itsc.cuhk.edu.hk<br>te host name or address.                                                                                                    |
| To install WMY LC – Self-Service Print Station 4,<br>enter: "ssps4-wmylc.itsc.cuhk.edu.hk"                                                                                                    | Address: ssps3-wmylc.<br>Valid and comple<br>Protocol: Line Printer D                                                                                        | itsc.cuhk.edu.hk<br>te host name or address.<br>Jaemon - LPD                                                                                      |
| To install WMY LC – Self-Service Print Station 4,<br>enter: "ssps4-wmylc.itsc.cuhk.edu.hk"<br>Name                                                                                                    | Address: ssps3-wmylc.<br>Valid and comple<br>Protocol: Line Printer D<br>Queue:                                                                              | itsc.cuhk.edu.hk<br>te host name or address.<br>Daemon - LPD 🗘                                                                                    |
| To install WMY LC – Self-Service Print Station 4,<br>enter: "ssps4-wmylc.itsc.cuhk.edu.hk"<br>Name<br>To install WMY LC – Self-Service Print Station 3,                                                                                                    | Address: ssps3-wmylc.<br>Valid and comple<br>Protocol: Line Printer D<br>Queue:<br>Leave blank for d                                                         | itsc.cuhk.edu.hk<br>te host name or address.<br>Daemon - LPD 🗘                                                                                    |
| To install WMY LC – Self-Service Print Station 4,<br>enter: "ssps4-wmylc.itsc.cuhk.edu.hk"<br>Name<br>To install WMY LC – Self-Service Print Station 3,<br>enter: "WMY LC – Self-Service Print Station 3"                                                                                                    | Address: ssps3-wmylc.<br>Valid and comple<br>Protocol: Line Printer D<br>Queue:<br>Leave blank for d                                                         | itsc.cuhk.edu.hk<br>te host name or address.<br>Daemon - LPD 🗘                                                                                    |
| To install WMY LC – Self-Service Print Station 4,<br>enter: "ssps4-wmylc.itsc.cuhk.edu.hk"<br>Name<br>To install WMY LC – Self-Service Print Station 3,<br>enter: "WMY LC – Self-Service Print Station 3"                                                                                                    | Address: ssps3-wmylc.<br>Valid and comple<br>Protocol: Line Printer D<br>Queue:<br>Leave blank for d                                                         | itsc.cuhk.edu.hk<br>te host name or address.<br>Daemon - LPD I                                                                                    |
| To install WMY LC – Self-Service Print Station 4,<br>enter: "ssps4-wmylc.itsc.cuhk.edu.hk"<br><b>Name</b><br>To install WMY LC – Self-Service Print Station 3,<br>enter: "WMY LC – Self-Service Print Station 3"<br>To install WMY LC – Self-Service Print Station 4,<br>enter: "WMY LC – Self-Service Print Station 4,                                                                                                    | Address: ssps3-wmylc.i<br>Valid and comple<br>Protocol: Line Printer D<br>Queue:<br>Leave blank for d                                                        | itsc.cuhk.edu.hk<br>te host name or address.<br>Daemon - LPD $\Diamond$<br>lefault queue.<br>f Service Print Station 3                            |
| To install WMY LC – Self-Service Print Station 4,<br>enter: "ssps4-wmylc.itsc.cuhk.edu.hk"<br><b>Name</b><br>To install WMY LC – Self-Service Print Station 3,<br>enter: "WMY LC – Self-Service Print Station 4"<br>To install WMY LC – Self-Service Print Station 4,<br>enter: "WMY LC – Self-Service Print Station 4"                                                                                                    | Address: ssps3-wmylc.<br>Valid and comple<br>Protocol: Line Printer D<br>Queue:<br>Leave blank for d                                                         | itsc.cuhk.edu.hk<br>te host name or address.<br>Jaemon - LPD 🗘                                                                                    |
| To install WMY LC – Self-Service Print Station 4,<br>enter: "ssps4-wmylc.itsc.cuhk.edu.hk"<br><b>Name</b><br>To install WMY LC – Self-Service Print Station 3,<br>enter: "WMY LC – Self-Service Print Station 3"<br>To install WMY LC – Self-Service Print Station 4,<br>enter: "WMY LC – Self-Service Print Station 4"                                                                                                    | Address: ssps3-wmylc.<br>Valid and comple<br>Protocol: Line Printer D<br>Queue:<br>Leave blank for d<br>Name: WMY LC - Sel<br>Location:                      | itsc.cuhk.edu.hk<br>te host name or address.<br>Jaemon - LPD $\Diamond$<br>lefault queue.<br>f Service Print Station 3                            |
| To install WMY LC – Self-Service Print Station 4,<br>enter: "ssps4-wmylc.itsc.cuhk.edu.hk"<br>Name<br>To install WMY LC – Self-Service Print Station 3,<br>enter: "WMY LC – Self-Service Print Station 3"<br>To install WMY LC – Self-Service Print Station 4,<br>enter: "WMY LC – Self-Service Print Station 4"<br>Location                                                                                                    | Address: ssps3-wmylc.<br>Valid and comple<br>Protocol: Line Printer D<br>Queue:<br>Leave blank for d<br>Name: WMY LC - Set<br>Location:<br>Use: FX DocuCent  | itsc.cuhk.edu.hk<br>te host name or address.<br>Jaemon - LPD ♀<br>lefault queue.<br>f Service Print Station 3<br>                                 |
| To install WMY LC – Self-Service Print Station 4,<br>enter: "ssps4-wmylc.itsc.cuhk.edu.hk"<br><b>Name</b><br>To install WMY LC – Self-Service Print Station 3,<br>enter: "WMY LC – Self-Service Print Station 3"<br>To install WMY LC – Self-Service Print Station 4,<br>enter: "WMY LC – Self-Service Print Station 4"<br><b>Location</b><br>WMY Learning Commons                                                                                                    | Address: ssps3-wmylc.i<br>Valid and comple<br>Protocol: Line Printer D<br>Queue:<br>Leave blank for d<br>Name: WMY LC - Sel<br>Location:<br>Use: FX DocuCent | itsc.cuhk.edu.hk<br>te host name or address.<br>Jaemon - LPD ♀<br>Iefault queue.                                                                  |
| To install WMY LC – Self-Service Print Station 4,<br>enter: "ssps4-wmylc.itsc.cuhk.edu.hk"<br><b>Name</b><br>To install WMY LC – Self-Service Print Station 3,<br>enter: "WMY LC – Self-Service Print Station 3"<br>To install WMY LC – Self-Service Print Station 4,<br>enter: "WMY LC – Self-Service Print Station 4"<br><b>Location</b><br>WMY Learning Commons                                                                                                    | Address: ssps3-wmylc.i<br>Valid and comple<br>Protocol: Line Printer D<br>Queue:<br>Leave blank for d<br>Name: WMY LC - Sel<br>Location:<br>Use: FX DocuCent | itsc.cuhk.edu.hk<br>te host name or address.<br>Daemon - LPD                                                                                      |
| To install WMY LC – Self-Service Print Station 4,<br>enter: "ssps4-wmylc.itsc.cuhk.edu.hk"<br><b>Name</b><br>To install WMY LC – Self-Service Print Station 3,<br>enter: "WMY LC – Self-Service Print Station 4"<br>To install WMY LC – Self-Service Print Station 4,<br>enter: "WMY LC – Self-Service Print Station 4"<br><b>Location</b><br>WMY Learning Commons<br><b>Use</b>                                                                                                    | Address: ssps3-wmylc.i<br>Valid and comple<br>Protocol: Line Printer D<br>Queue:<br>Leave blank for d<br>Name: WMY LC - Sel<br>Location:<br>Use: FX DocuCent | itsc.cuhk.edu.hk<br>te host name or address.<br>Daemon - LPD<br>lefault queue.<br>f Service Print Station 3<br>tre-VI C5571 v3018.103 PS ≎<br>Add |
| To install WMY LC – Self-Service Print Station 4,<br>enter: "ssps4-wmylc.itsc.cuhk.edu.hk"<br>Name<br>To install WMY LC – Self-Service Print Station 3,<br>enter: "WMY LC – Self-Service Print Station 4,<br>enter: "WMY LC – Self-Service Print Station 4,<br>enter: "Service Print | Address: ssps3-wmylc.i<br>Valid and comple<br>Protocol: Line Printer D<br>Queue: Leave blank for d<br>Name: WMY LC - Set<br>Location: Use: FX DocuCent       | itsc.cuhk.edu.hk<br>te host name or address.<br>Daemon - LPD                                                                                      |
| To install WMY LC – Self-Service Print Station 4,<br>enter: "ssps4-wmylc.itsc.cuhk.edu.hk"<br>Name<br>To install WMY LC – Self-Service Print Station 3,<br>enter: "WMY LC – Self-Service Print Station 4"<br>To install WMY LC – Self-Service Print Station 4,<br>enter: "WMY LC – Self-Service Print Station 4"<br>Location<br>WMY Learning Commons<br>Use<br>It will detect the driver automatically, if not,<br>choose one of FX DocuCentre-VI C5571                                                                                                    | Address:       ssps3-wmylc.i         Valid and comple         Protocol:       Line Printer D         Queue:                                                  | itsc.cuhk.edu.hk te host name or address. Daemon - LPD                                                                                            |
| To install WMY LC – Self-Service Print Station 4,<br>enter: "ssps4-wmylc.itsc.cuhk.edu.hk"<br>Name<br>To install WMY LC – Self-Service Print Station 3,<br>enter: "WMY LC – Self-Service Print Station 4,<br>enter: "WMY LC – Self-Service Print Station 4,<br>enter: "WMY LC – Self-Service Print Station 4,<br>enter: "WMY LC – Self-Service Print Station 4"<br>Location<br>WMY Learning Commons<br>Use<br>It will detect the driver automatically, if not,<br>choose one of FX DocuCentre-VI C5571                                                                                                    | Address: ssps3-wmylc.i<br>Valid and comple<br>Protocol: Line Printer D<br>Queue: Leave blank for d<br>Name: WMY LC - Sel<br>Location: Use: FX DocuCent       | itsc.cuhk.edu.hk<br>te host name or address.<br>Daemon - LPD<br>iefault queue.<br>f Service Print Station 3<br>                                   |
| To install WMY LC – Self-Service Print Station 4,<br>enter: "ssps4-wmylc.itsc.cuhk.edu.hk"<br>Name<br>To install WMY LC – Self-Service Print Station 3,<br>enter: "WMY LC – Self-Service Print Station 4,<br>enter: "WMY LC – Self-Service Print Station 4,<br>enter: "WMY LC – Self-Service Print Station 4,<br>enter: "WMY LC – Self-Service Print Station 4"<br>Location<br>WMY Learning Commons<br>Use<br>It will detect the driver automatically, if not,<br>choose one of FX DocuCentre-VI C5571<br>Click "Add" to add the printer.                                                                                                    | Address: ssps3-wmylc.i<br>Valid and comple<br>Protocol: Line Printer D<br>Queue: Leave blank for d<br>Name: WMY LC - Sel<br>Location: Use: FX DocuCent       | itsc.cuhk.edu.hk<br>te host name or address.<br>Daemon - LPD<br>iefault queue.<br>f Service Print Station 3<br>                                   |
| To install WMY LC – Self-Service Print Station 4,<br>enter: "ssps4-wmylc.itsc.cuhk.edu.hk"<br>Name<br>To install WMY LC – Self-Service Print Station 3,<br>enter: "WMY LC – Self-Service Print Station 3"<br>To install WMY LC – Self-Service Print Station 4,<br>enter: "WMY LC – Self-Service Print Station 4,<br>enter: "WMY LC – Self-Service Print Station 4"<br>Location<br>WMY Learning Commons<br>Use<br>It will detect the driver automatically, if not,<br>choose one of FX DocuCentre-VI C5571<br>Click "Add" to add the printer.                                                                                                    | Address: ssps3-wmylc.i<br>Valid and comple<br>Protocol: Line Printer D<br>Queue: Leave blank for d<br>Name: WMY LC - Sel<br>Location: Use: FX DocuCent       | itsc.cuhk.edu.hk<br>te host name or address.<br>Daemon - LPD<br>iefault queue.<br>f Service Print Station 3<br>:re-VI C5571 v3018.103 PS<br>Add   |

| 12 Click " <b>OK</b> " to complete the cotup |                                                                                                    | Add                                    |
|----------------------------------------------|----------------------------------------------------------------------------------------------------|----------------------------------------|
| 13. Click <b>ON</b> to complete the setup.   |                                                                                                    | Augu -                                 |
|                                              |                                                                                                    | Q Search                               |
|                                              | Default IP Windows                                                                                                    |                                        |
|                                              | Setting up 'WMY LC - Self Services Print Station 3'<br>Make sure your printer's options are accurately shown here so you can take<br>full advantage of them. |                                        |
|                                              | Paper Tray Configuration:                                                                                                    | 4 Trays                                |
|                                              |                                                                                                    | High Capacity Feeder                   |
|                                              |                                                                                                    | Hard Disk                              |
|                                              | Paper Size Settings:                                                                                                    | AB Series (8K / 16K)                   |
|                                              | Switch Paper Size (8K / 16K):                                                                                                    | Traditional Chinese                    |
|                                              | Minimum Passcode Length:                                                                                                    | 0                                      |
|                                              | Customize User Prompts:                                                                                                    | Display User ID and Account ID Prompts |
|                                              | Memory:                                                                                                    | 3072MB                                 |
|                                              |                                                                                                    | Cancel                                 |
| 15. The printer installation is completed.   |                                                                                                    |                                        |

Prepared by:Information Technology Services CentreLast Update:March 2017Copyright © 2017. All Rights Reserved.Information Technology Services Centre, The Chinese University of Hong Kong